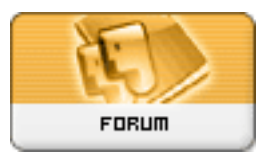

Gratilog.net

Forum: Windows 7 Topic: Windows 7 sp2 maj Subject: Re: Windows 7 sp2 maj Publié par: rezoo Contribution le : 08/08/2016 09:57:03

Créer le raccourci sur le bureau clic droit sur le bureau sélectionner "Nouveau" sélectionner "Raccourci" renseigner l'URL (par exemple <u>http://www.gratilog.net</u>) "Suivant" donner un nom à ce raccourci (GratiLog) "Terminer"

Tester le raccourcis et, si ce n'est pas le bon navigateur qui se lance, il suffira de lancer son navigateur préféré et de le configurer comme navigateur par défaut.

Seconde méthode :

Créer une copie du raccourcis de Firefox (ou tout autre navigateur) ; le renommer (touche F2, par exemple Google Firefox) ; clic droit Propriétés ; onglet Raccourci ; ajouter au bout du champ de la Cible un espace et <u>https://www.google.com/</u> pour avoir quelque chose comme ""C:Program Files (x86)Mozilla Firefoxfirefox.exe" <u>https://www.google.com/&quot;</u> ; validez avec Ok et enfin tester le nouveau raccourci.